# Instalare de pe mediul LIVE

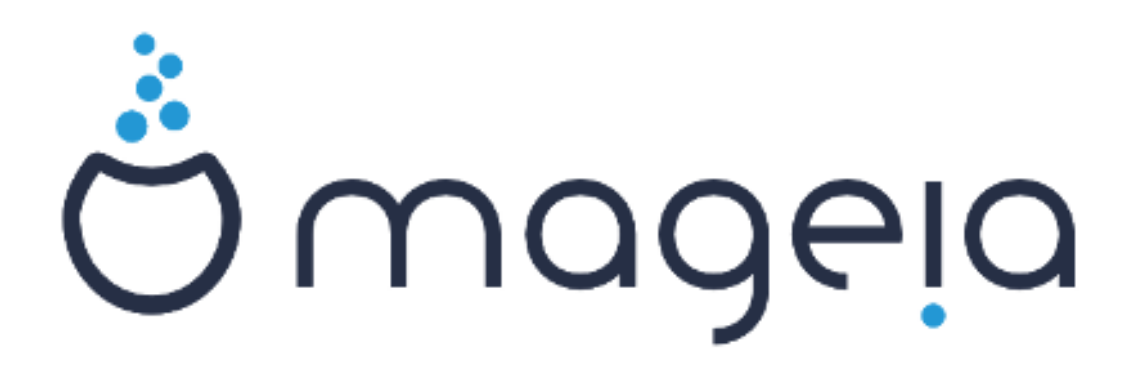

## #######

| #######################################   | 1    |
|-------------------------------------------|------|
| 1. ######### ## #######################   | 1    |
| 1.1. ##################################   | 1    |
| 1.2. #####                                | 1    |
| 1.3. ###################################  | 3    |
| 1.4. ###################################  | 3    |
| 2. ######### ###### ## ## ###### #####    | 6    |
| 2.1. ## ######### ## ## #####             | 6    |
| 2.2. ## ### ####/###/######               | 7    |
| 2.3. ## ### ####                          | 8    |
| 3. ####### ##### ## ## ## ##########      | 9    |
| 4. ####### ## ###### #######              | 9    |
| 4.1. ######## ## #######                  | 9    |
| 4.2. #### #######                         | 9    |
| 5. ####################################   | 9    |
| 6. ##### ########                         | 9    |
| 7. ###### ########                        | 9    |
| 8. ## ####### ###### ## ###### #####      | . 10 |
| 8.1. ##### ####                           | 10   |
| 9. ##############                         | 10   |
| 9.1. ###################################  | . 10 |
| 9.2. ####### ###########################  | 12   |
| 9.3. ###################################  | 13   |
| 9.4. ###### #### #######################  | 13   |
| 9.5. #############################        | . 13 |
| 10. ######### ### ######## #############  | . 14 |
| 11. ###################################   | . 14 |
| 11.1. ####2                               | . 14 |
| 11.2. ##################################  | 15   |
| 11.3. ##### #######                       | 16   |
| 12. ####################################  | . 17 |
| 13. #### ###############################  | . 17 |
| 13.1. ######## ###### ##################  | 17   |
| 13.2. ################################### | 17   |
| 14. ##### ######                          | . 18 |
| 15. ####################################  | . 18 |

##### ## ######

| 1. | 1. ### ###### ########### | <br>13 |
|----|---------------------------|--------|
| 2. | 2. #### #### ########     | <br>13 |

## Instalare de pe mediul LIVE

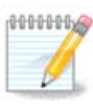

## 1. Selecta#i #i utiliza#i imaginile ISO

### 1.1. Introducere

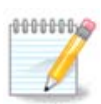

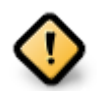

### **1.2.** Medii

### 1.2.1. Defini#ie

### ### ##### ###### ##### ##### [####://###.#############/].

### 1.2.2. Mediile de instalare clasice

#### 1.2.2.1. Caracteristici comune

### 1.2.3. Mediile Live

#### 1.2.3.1. Caracteristici comune

#### 1.2.3.2. Live DVD Plasma

#### 1.2.3.3. LiveDVD GNOME

#### 1.2.3.4. Live DVD Xfce

### 1.2.4. Net install media

#### 1.2.4.1. Caracteristici comune

#### 1.2.4.2. netinstall.iso

#### 1.2.4.3. netinstall-nonfree.iso

### 1.3. Desc#rcarea #i verificarea mediilor

#### 1.3.1. Desc#rcare

##### ## Save File, #### ##### OK.

#### 1.3.2. Checking the integrity of the downloaded media

- ## ### ### ##5###, ####: ##5### ####/##/###/####/####.###
- ## ### ### ###1###, ####: ###1### ####/##/####/####/####.###
- ## ### ### ###512###, ####: ###512### ####/##/###/####/####.###

######:

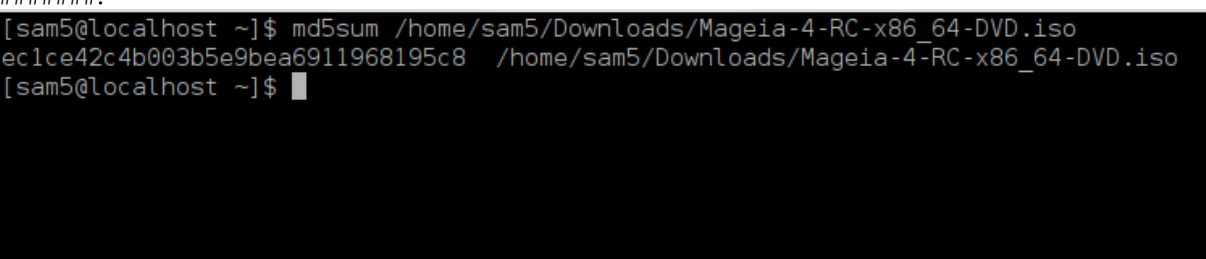

### 1.4. Inscrip#iona#i sau copia#i imaginea ISO

1.4.1. Inscrip#ionarea imaginii ISO pe un CD/DVD

1.4.2. Pune#i imaginea ISO pe o cheie USB

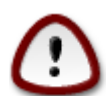

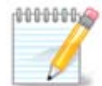

1.4.2.1. Utilizînd o unealt# grafic# din Mageia

1.4.2.2. Utilizînd o unealt# grafic# din Windows

#### ###### ######:

1.4.2.3. Using the Command line within a GNU/Linux system

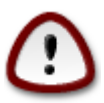

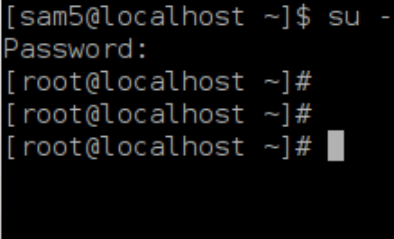

| 4.                                                              | . ##### ### ###### ##### ##                         |        |              |             |                  |                         |  |  |  |
|-----------------------------------------------------------------|-----------------------------------------------------|--------|--------------|-------------|------------------|-------------------------|--|--|--|
| [root@localhost ~]# fdisk -l                                    |                                                     |        |              |             |                  |                         |  |  |  |
| Disk /dev/sda: 298.1 GiB, 320072933376 bytes, 625142448 sectors |                                                     |        |              |             |                  |                         |  |  |  |
| Units: sectors of 1 * 512 = 512 bytes                           |                                                     |        |              |             |                  |                         |  |  |  |
|                                                                 | Sector siz                                          | e (lo  | gical/phys:  | ical): 512  | bytes / 40       | 96 bytes                |  |  |  |
|                                                                 | I/O size (minimum/optimal): 4096 bytes / 4096 bytes |        |              |             |                  |                         |  |  |  |
|                                                                 |                                                     |        |              |             |                  |                         |  |  |  |
|                                                                 | Disk ident                                          |        |              |             |                  |                         |  |  |  |
|                                                                 | Partition                                           | 3 doe  | s not stari  | t on physic | cal sector I     | boundary.               |  |  |  |
|                                                                 | Device                                              | Boot   | Start        | End         | Blocks           | Id System               |  |  |  |
|                                                                 | /dev/sda1                                           | *      | 2048         | 21256191    | 10627072         | 83 Linux                |  |  |  |
|                                                                 | /dev/sda2                                           |        | 21256192     | 63528959    | 21136384         | 83 Linux                |  |  |  |
|                                                                 | /dev/sda3                                           |        | 63530964     | 625137344   | 280803190+       | 5 Extended              |  |  |  |
|                                                                 | /dev/sda5                                           |        | 63531008     | 84873215    | 10671104         | 83 Linux                |  |  |  |
|                                                                 | /dev/sda6                                           |        | 84875264     | 127016959   | 21070848         | 83 Linux                |  |  |  |
|                                                                 | /dev/sda7                                           |        | 127019008    | 135985151   | 4483072          | 82 Linux swap / Solaris |  |  |  |
|                                                                 | /dev/sda8                                           |        | 135987200    | 198598655   | 31305728         | 83 Linux                |  |  |  |
|                                                                 | /dev/sda9                                           |        | 198600704    | 471588863   | 136494080        | 83 Linux                |  |  |  |
|                                                                 | /dev/sda10                                          | )      | 471590912    | 496777994   | 12593541+        | 83 Linux                |  |  |  |
|                                                                 | /dev/sdall                                          |        | 496/81312    | 5049550/9   | 4086884          | 82 Linux swap / Solaris |  |  |  |
|                                                                 | /dev/sdal2                                          | -      | 504958976    | 625137344   | 60089184+        | 83 Linux                |  |  |  |
|                                                                 |                                                     |        |              |             |                  |                         |  |  |  |
|                                                                 | Dick (dov)                                          | adb •  |              | 11007070    | bytoc 1564       | SEES costors            |  |  |  |
| Disk /dev/sdb: /.5 GlB, 801108/8/2 bytes, 15646656 sectors      |                                                     |        |              |             |                  |                         |  |  |  |
|                                                                 | Soctor siz                                          |        | nical (physi | ical) · 512 | -5<br>bytos / 51 | 2 bytos                 |  |  |  |
| John Size (togicat/physicat): 512 bytes / 512 bytes             |                                                     |        |              |             |                  |                         |  |  |  |
| Disklabol type: des                                             |                                                     |        |              |             |                  |                         |  |  |  |
|                                                                 | Disk ident                                          | ifier  | : 0x1500563  | 31          |                  |                         |  |  |  |
|                                                                 |                                                     |        |              |             |                  |                         |  |  |  |
|                                                                 | Device                                              | Boot 3 | Start        | End Blo     | cks Id Sys       | tem                     |  |  |  |
|                                                                 | /dev/sdb1                                           | 244    | 1 759        | 98079 37990 | 939+ 17 Hid      | den HPFS/NTFS           |  |  |  |
|                                                                 |                                                     |        |              |             |                  |                         |  |  |  |
|                                                                 | [root@loca                                          | lhost  | ~1#          |             |                  |                         |  |  |  |

[72594.604531] usb 1-1: new high-speed USB device number 27 using xhci\_hcd
[72594.770528] usb 1-1: New USB device found, idVendor=8564, idProduct=1000
[72594.770533] usb 1-1: New USB device strings: Mfr=1, Product=2, SerialNumber=3
[72594.770536] usb 1-1: Product: Mass Storage Device
[72594.770537] usb 1-1: Manufacturer: JetFlash
[72594.770539] usb 1-1: SerialNumber: 18MJTWLMPUCC3SSB
[72594.770713] usb 1-1: ep 0x81 - rounding interval to 128 microframes, ep desc says 255 microframes
[72594.770719] usb 1-1: ep 0x2 - rounding interval to 128 microframes, ep desc says 255 microframes
[72594.771122] usb-storage 1-1:1.0: USB Mass Storage device detected

[72594.772447] scsi host8: usb-storage 1-1:1.0 [72595.963238] scsi 8:0:0:0: Direct-Access JetFlash Transcend 2GB 1100 PQ: 0 ANSI: 4 [72595.963626] sd 8:0:0:0: [sdd] 4194304 512-byte logical blocks: (2.14 GB/2.00 GiB) [72595.964104] sd 8:0:0:0: [sdd] Write Protect is off [72595.964108] sd 8:0:0:0: [sdd] Mode Sense: 43 00 00 00 [72595.965025] sd 8:0:0:0: [sdd] No Caching mode page found [72595.965031] sd 8:0:0:0: [sdd] Assuming drive cache: write through [72595.967251] *sdd*: sdd1 [72595.969446] sd 8:0:0:0: [sdd] Attached SCSI removable disk

##### X=#### ###### #### ##: /dev/sdd

#######: dd if=/home/user/Downloads/Mageia-6-x86\_64-DVD.iso of=/dev/sdd bs=1M

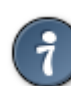

- 7. ##### ### #######: ####

## 2. Demareaz# Mageia ca un sistem Live

## 2.1. Se demareaz# de pe mediu

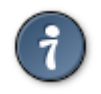

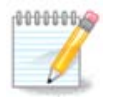

## 2.2. În mod BIOS/CSM/Legacy

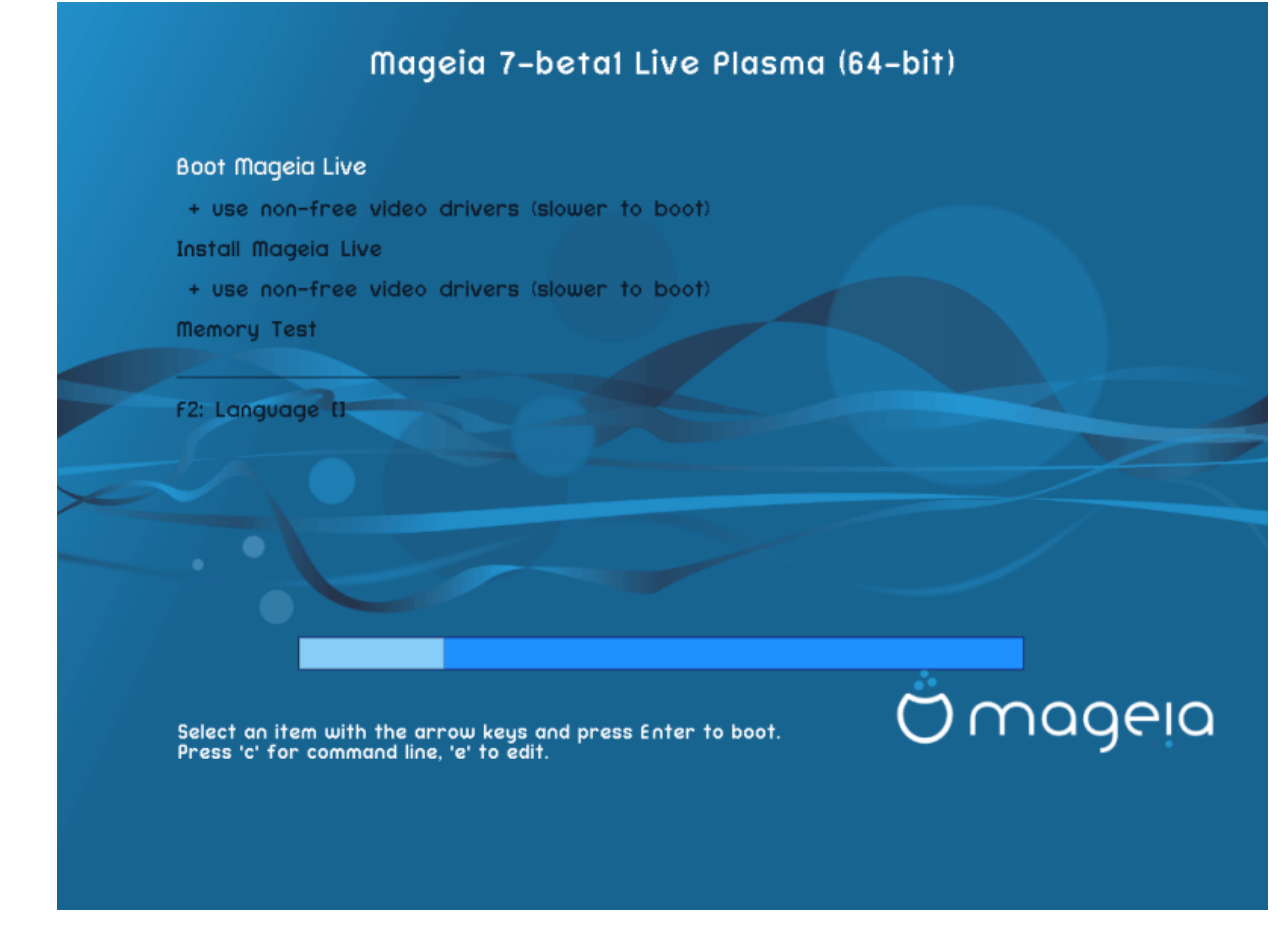

#### Menu

• #### ######

• ###### ####

• #2 ########

## 2.3. În mod UEFI

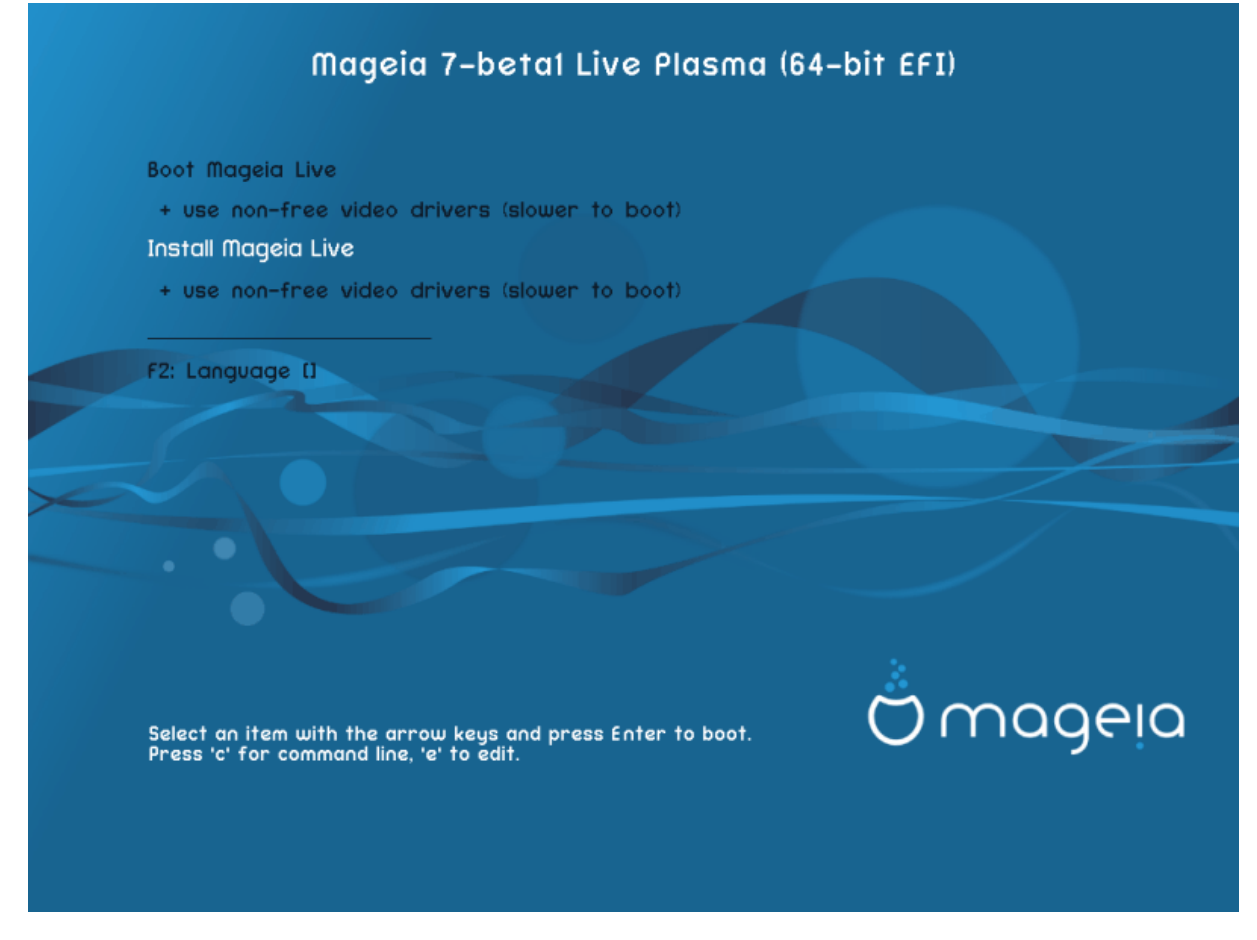

### Menu

• #### ######

• ####### ######

• #2 ########

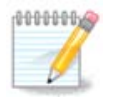

## 3. Alege#i limba ce va fi utilizat#

## 4. Licen#a #i Notele edi#iei

## 4.1. Contract de licen##

- ## #######, ###### ###### Accept ### ##### ##### ## Next

### 4.2. Nota edi#iei

## 5. Configura#i fusul orar

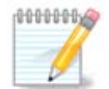

## 6. Clock Settings

## 7. Select Keyboard

## 8. Se testeaz# Mageia ca sistem Live

### 8.1. Modul Live

### 8.1.1. Se testeaz# componentele materiale

- ######: ####### ## ############ ## ...

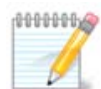

### 8.1.2. Lanseaz# instalarea

## 9. Partitioning

### 9.1. Suggested Partitioning

### Main Options

• ### ####### ###########

• ### #### #####

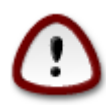

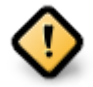

- - # ### #### (## ##### 12/19) ## ########## ## /home

- 50 ## ### /
- 4 ## ### swap

• ### ### ############# /home

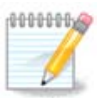

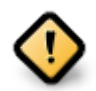

- *Align to* = ###
- Free space preceding (MiB) = 2

### 9.2. Alege#i punctele de montare

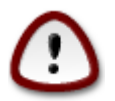

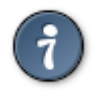

### 9.3. Confirma#i formatarea discului dur

## 9.4. Custom Disk Partitioning with DiskDrake

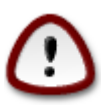

Fig. 1. EFI System Partition

Fig. 2. BIOS boot partition

### 9.5. Formatare în curs

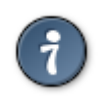

## 10. P#streaz# sau înl#tur# materialele neutilizate

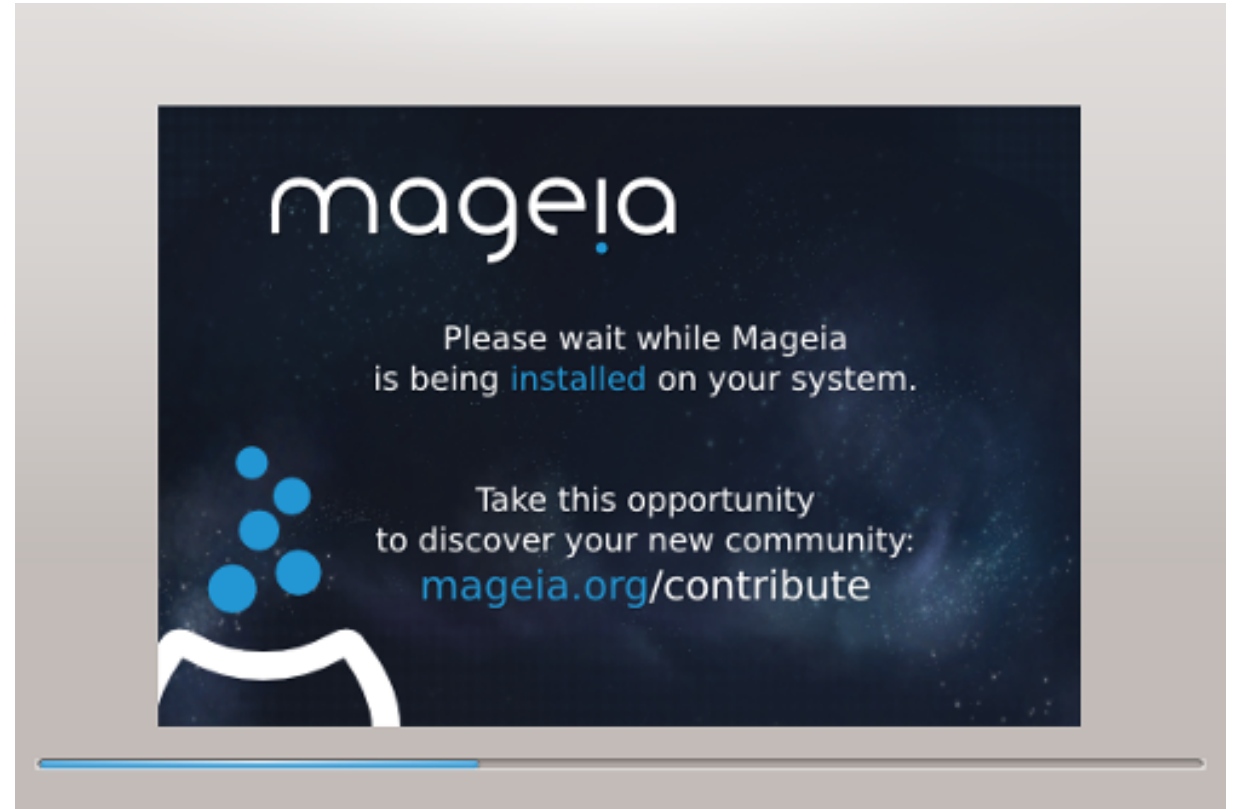

## 11. Bootloader

## 11.1. Grub2

Grub2 on Legacy MBR/GPT systems

Grub2-efi on UEFI systems

### 11.2. Bootloader Setup

### 11.2.1. Op#iunile principale ale înc#rc#torului de sistem

• #### ######

• ########

• ########

• ######## (#####)

\*\*\*\*\*\*

Advanced

• Enable ACPI

• Enable SMP

• Enable APIC

• Enable Local APIC

### 11.2.2. Bootloader Configuration

• #######

• ######

• ##### ##########

Advanced

• Video mode

• Do not touch ESP or MBR

## 11.3. Other Options

### 11.3.1. Se utilizeaz# înc#rc#torul de sistem existent

### 11.3.2. Installing Without a Bootloader

### 11.3.3. Ad#uga#i sau modifica#i o intrare din meniul de demaraj

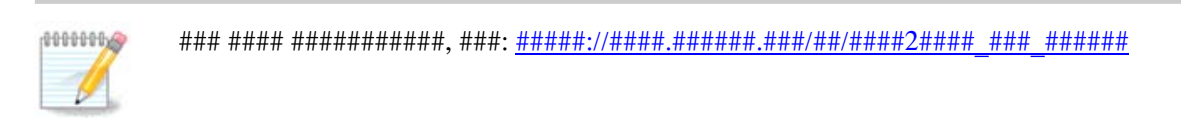

## 12. Reporne#te

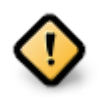

#### ### ### #####, ##### Finish.

## 13. User Management

## 13.1. Defini#i parola administratorului (root):

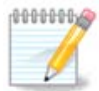

## 13.2. Introduce#i un utilizator

• ####

• #### ####

• ##### ####

• ########

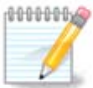

## 14. Login Screen

#### #### ##### ######

## 15. Dezinstalare Mageia